## How do I filter, search, or adjust date ranges in Analytics?

Last Modified on 06/20/2025 11:49 am EDT

*This article explains how to search for specific content, use filters, and adjust date ranges in Big Think+ Analytics.* 

Big Think+ Analytics is designed to help you quickly find the data you need. Whether you're tracking a specific lesson, expert, or organization-wide engagement over time, the built-in tools make it easy to search, filter, and focus your view.

## How do I filter or search for specific content?

Each data tab in Analytics (Curations, Lessons, Learning Paths & Classes, Courses, and Learners) includes a **Filter** at the top of the data table. For example, here's the one for the Curations tab:

| Dashboard      | Curations | Lessons | Learning Paths a | & Classes | Courses    | Learners |
|----------------|-----------|---------|------------------|-----------|------------|----------|
| Curation Ar    | alytics   |         |                  |           |            |          |
| Filter by Cura | tion Name |         |                  |           |            |          |
| Curation Nar   | ne ¢      | C       | reator 🗘         |           | Duration 🗘 |          |

Enter a keyword, title, or name to instantly filter results. Some examples of items you can use to filter these tabs are:

- Lesson or Class title
- Course or Curation title
- Expert name
- Learner/User name

Each tab's filter will only apply to that tab's table.

## How do I adjust the date range for Analytics data?

At the top right of the Analytics interface, you'll see a **Date Range**, which defaults to the most recent month. This controls the time frame the data reflects **across all tabs**.

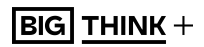

| Dashboa  | d Curations | Lessons | Learning Path | s & Classes  | Courses  | Learners |                   |                               |
|----------|-------------|---------|---------------|--------------|----------|----------|-------------------|-------------------------------|
| Freethin | k           |         |               |              |          |          |                   | 🛱 Apr 18, 2025 – May 18, 2025 |
| TIME SPE | IT LEARNING |         |               | TOTAL CONTEN | IT VIEWS |          | LESSONS COMPLETED | LEARNERS                      |

## To change the date range:

1. Click on the existing dates to view a calendar of options.

|    | 🛅 May 8, 2025 – May 11, 2025 |    |    |    |    |    |   |    |    |    |    |    |    |               |
|----|------------------------------|----|----|----|----|----|---|----|----|----|----|----|----|---------------|
| <  | March - April 2025           |    |    |    |    |    |   |    |    |    |    |    |    | $\rightarrow$ |
| Su | Mo                           | Tu | We | Th | Fr | Sa | 5 | Su | Mo | Tu | We | Th | Fr | Sa            |
| 23 | 24                           | 25 | 26 | 27 | 28 | 1  | З | 0  | 31 | 1  | 2  | 3  | 4  | 5             |
| 2  | 3                            | 4  | 5  | 6  | 7  | 8  |   | 6  | 7  | 8  | 9  | 10 | 11 | 12            |
| 9  | 10                           | 11 | 12 | 13 | 14 | 15 | 1 | .3 | 14 | 15 | 16 | 17 | 18 | 19            |
| 16 | 17                           | 18 | 19 | 20 | 21 | 22 | 2 | 20 | 21 | 22 | 23 | 24 | 25 | 26            |
| 23 | 24                           | 25 | 26 | 27 | 28 | 29 | 2 | 27 | 28 | 29 | 30 | 1  | 2  | 3             |
| 30 | 31                           | 1  | 2  | 3  | 4  | 5  |   |    |    |    |    |    |    |               |
|    |                              |    |    |    |    |    |   |    |    |    |    |    |    |               |

- 2. Select a range by clicking on a start date and an end date.
- 3. The Analytics page will reload, and all data will update to reflect your selection.

**Note:** The selected date range remains consistent as you move between tabs.